## 首先

1) 在 <u>https://ladder9.cloud/cn</u> 上购买一个VPN服务

2) 购买后,到你的VPN信息页面上查看以下三个信息, '**服务器地址**', '**服务器端口**',和 '**密码**'。这些信息将会用在后面的设置教程中。
3) 之后,等待你的VPN服务器状态转成'Running'。

### 下载:

所平台的有客户端都可以在首页 <u>https://ladder9.cloud/cn</u> 的右上角找到。

# iOS客户端

#### 运行Shadowrocket。

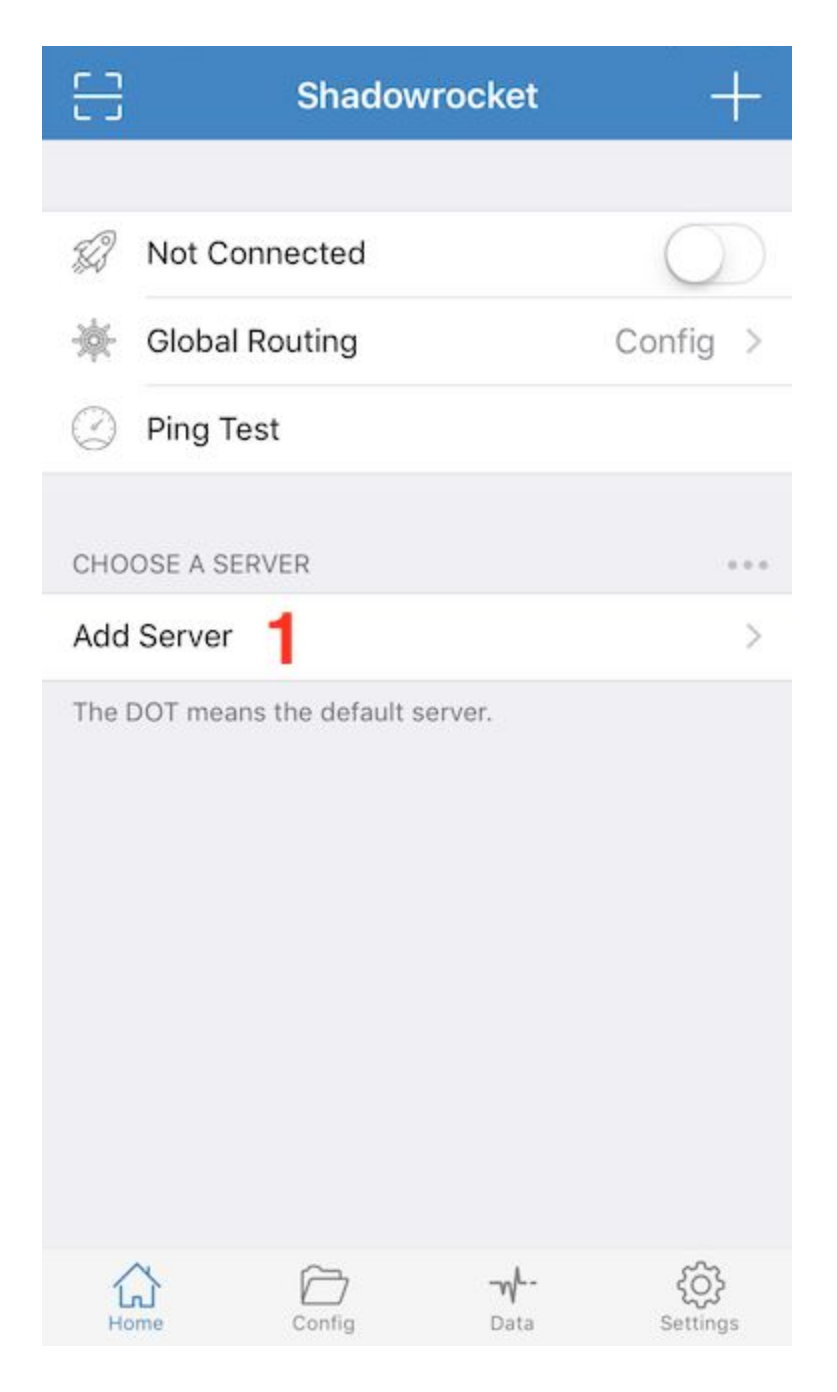

1) 点'Add Server'

| <                                      | Add Sei                                            | rver                     | Done                      |
|----------------------------------------|----------------------------------------------------|--------------------------|---------------------------|
|                                        |                                                    |                          |                           |
| Туре 1                                 |                                                    | Shado                    | wsocks >                  |
|                                        |                                                    |                          |                           |
| Host 2 R                               | equired                                            |                          | $\oplus$                  |
| Port 3 R                               | equired, 1-6                                       | 5535                     |                           |
| Password 4                             | equired, Ma                                        | x Length 1               | 28 💿                      |
| Method5                                |                                                    | aes-2                    | 256-cfb >                 |
| One Time Aut                           | th                                                 |                          | $\bigcirc$                |
| Obfuscation                            | 6                                                  |                          | none >                    |
| Remark O                               | ptional                                            |                          |                           |
|                                        |                                                    |                          |                           |
| 드] Scan QR                             | R Code                                             |                          | >                         |
| Import f                               | rom Cloud JS                                       | SON                      | >                         |
| Home                                   | Config                                             | <b>-₩</b><br>Data        | کی<br>Settings            |
| 1) 把'Type<br>2) 在'Host'<br>3) 在'Port'( | '改成 <i>Shadc</i><br>位置输入 <i>版</i><br>位置输入 <i>服</i> | wsocksR<br>务器地址<br>务器端口, | ?<br>; (例如:a1<br>_ (例如:23 |

- 4) 在'Password'位置输入密码, (例如:LxzyDNSI3 (case senstive))
- 5) 把'Method'改成aes-256-cfb
- 6) 点'Obfuscation'

| <b>C</b> bfuscation |                        |  |  |  |
|---------------------|------------------------|--|--|--|
| PROTOCOL            |                        |  |  |  |
| Name                | auth_sha1_v4 >         |  |  |  |
| Optional, Max       | Length 1024            |  |  |  |
|                     |                        |  |  |  |
|                     |                        |  |  |  |
| OBFUSCATION         |                        |  |  |  |
| Name                | 2 tls1.2_ticket_auth > |  |  |  |
|                     |                        |  |  |  |

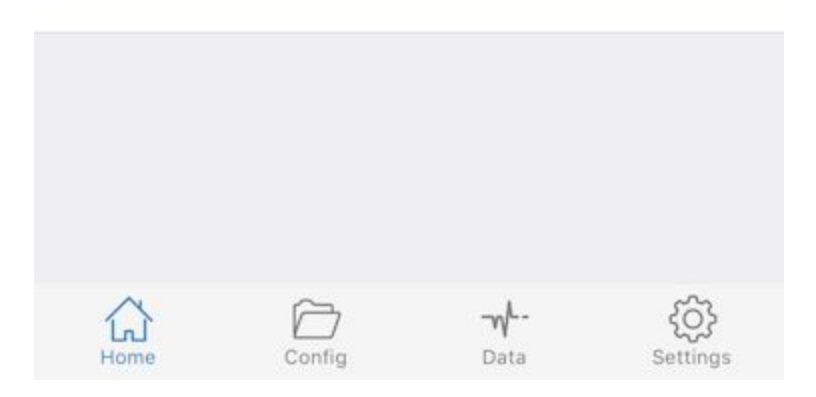

- 1) 把'PROTOCOL'改成auth\_sha1\_v4
- 2) 把'OBFUSCATION'改成t/s1.2\_ticket\_auth
- 3) 点'<'回到上一页

| <          | Add Serv          | er <mark>8</mark> | Done                      |
|------------|-------------------|-------------------|---------------------------|
|            |                   |                   |                           |
| Туре       |                   | Shadowsoc         | ks >                      |
|            |                   |                   |                           |
| Host       | Required          |                   | •                         |
| Port       | Required, 1-658   | 335               |                           |
| Password   | Required, Max I   | ength 128.        | 0                         |
| Method     |                   | aes-256-c         | ;fb >                     |
| One Time   | Auth              | (                 | $\mathbb{D}$              |
| Obfuscatio | ก                 | nc                | one >                     |
| Remark 7   | Optional          |                   |                           |
|            |                   |                   |                           |
| Scan       | QR Code           |                   | >                         |
| Impor      | rt from Cloud JSO | N                 | >                         |
| Home       | Config            |                   | <del>رک}</del><br>ettings |
| 7) 在'Re    | mark'位置输入-        | 一个名称,(e           | eg : My                   |

8) 点'Done'来保存所有的设置信息

点'Ping Test'【1】来测试你的VPN服务器是否可以拨通。当你看见服务器名称【2】旁边出现绿色数字(例如:213ms),那么说明你的服务器已经可以用了。

| 8          | Shadowro                   | cket 🕂                 |
|------------|----------------------------|------------------------|
|            |                            |                        |
| Ð          | Not Connected              | 3 🔘                    |
| 巚          | Global Routing             | Config >               |
| $\bigcirc$ | Ping Test                  |                        |
| СНО        | OSE A SERVER               | ***                    |
| • •        | My SSR<br>shadowsocksr     | <b>2</b> 213ms (i)     |
| The [      | DOT means the default serv | er.                    |
| Ц          | me Config                  | ₩ ද©}<br>Data Settings |

当服务器可以拨通之后,打开'Not Connected'【3】 来进行连接。

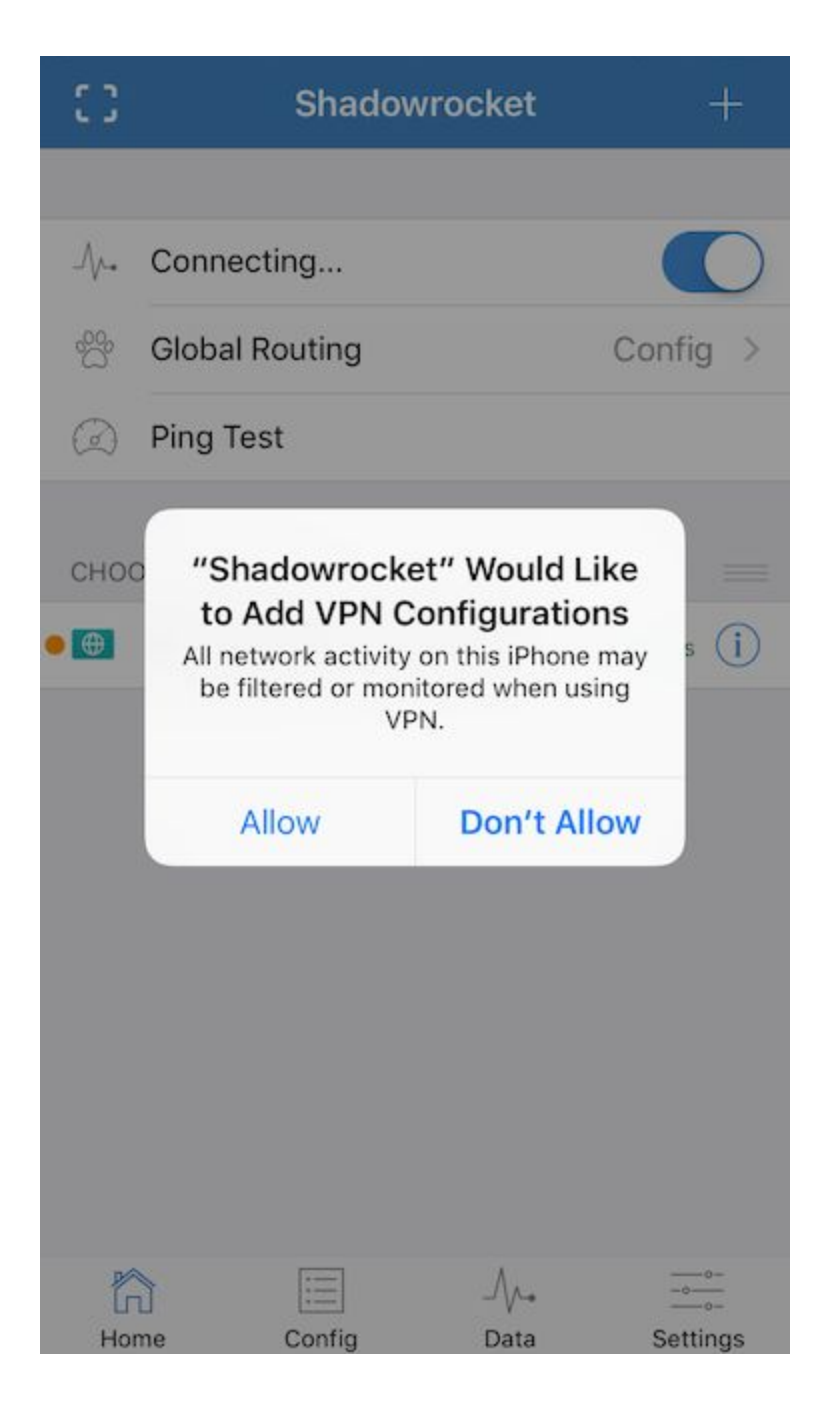

选择'Allow',之后将会跳转到iOS的VPN设置页面.

| General                                      | VPN                         |
|----------------------------------------------|-----------------------------|
| VPN CONFIGURATION                            | NS                          |
| Status                                       | Not Connected               |
| To connect using "Sh<br>Shadowrocket applica | adowrocket", use the ation. |
| Shadowrocket<br>Shadowrocket                 | et (i)                      |
| Add VPN Configu                              | iration                     |
|                                              |                             |

现在,再回到Shadowrocket,你应该可以看见屏幕最上面会有一个VPN【1】图标,这说明已经成功链接到了你的VPN服务器。

| ••••00     | 🕆 Ven             | 9:44 PM             | 1 🥶 🕴 6% 🕞 🗲  |
|------------|-------------------|---------------------|---------------|
| 믑          | Sha               | dowrocket           | +             |
|            |                   |                     |               |
| S?         | My SSR            |                     |               |
| 豪          | Global Routing    |                     | Config >      |
| $\bigcirc$ | Ping Test         |                     |               |
| СНО        | OSE A SERVER      |                     | ***           |
| • •        | My SSR            |                     | 213ms (j)     |
| The [      | DOT means the def | ault server.        |               |
| Ц          | Config            | <b>-√</b> -<br>Data | ر<br>Settings |

# Mac客户端

运行ShadowsocksR-osx应用之后,会发现屏幕最上方的状态栏里面有一个 图标 🥌 。点击这个图标

|    | Shadowsocks: Off        |    |
|----|-------------------------|----|
|    | Turn Shadowsocks On     |    |
|    | Auto Made Du DAO        |    |
|    | Auto Mode By PAC        |    |
| 35 | White List Mode         |    |
| ~  | Global Mode             |    |
|    | Manual Mode             |    |
|    | ACL Mode                | •  |
|    | Proxy Settings          | •  |
|    | 0                       |    |
|    | Servers                 |    |
|    | Show network speed      |    |
|    | Ping server             |    |
|    | Advance Preference      |    |
|    | HTTP Proxy Preference   |    |
|    | Launch At Login         |    |
|    | Connect At Launch       |    |
|    | Show Logs               |    |
|    | Feedback                |    |
|    | Check Updates           |    |
|    | Check Undates At Launch |    |
|    | About                   |    |
|    | About                   |    |
|    | Quit                    | жQ |
|    |                         |    |

1) 点击'Servers' -> 'Server Preferences'

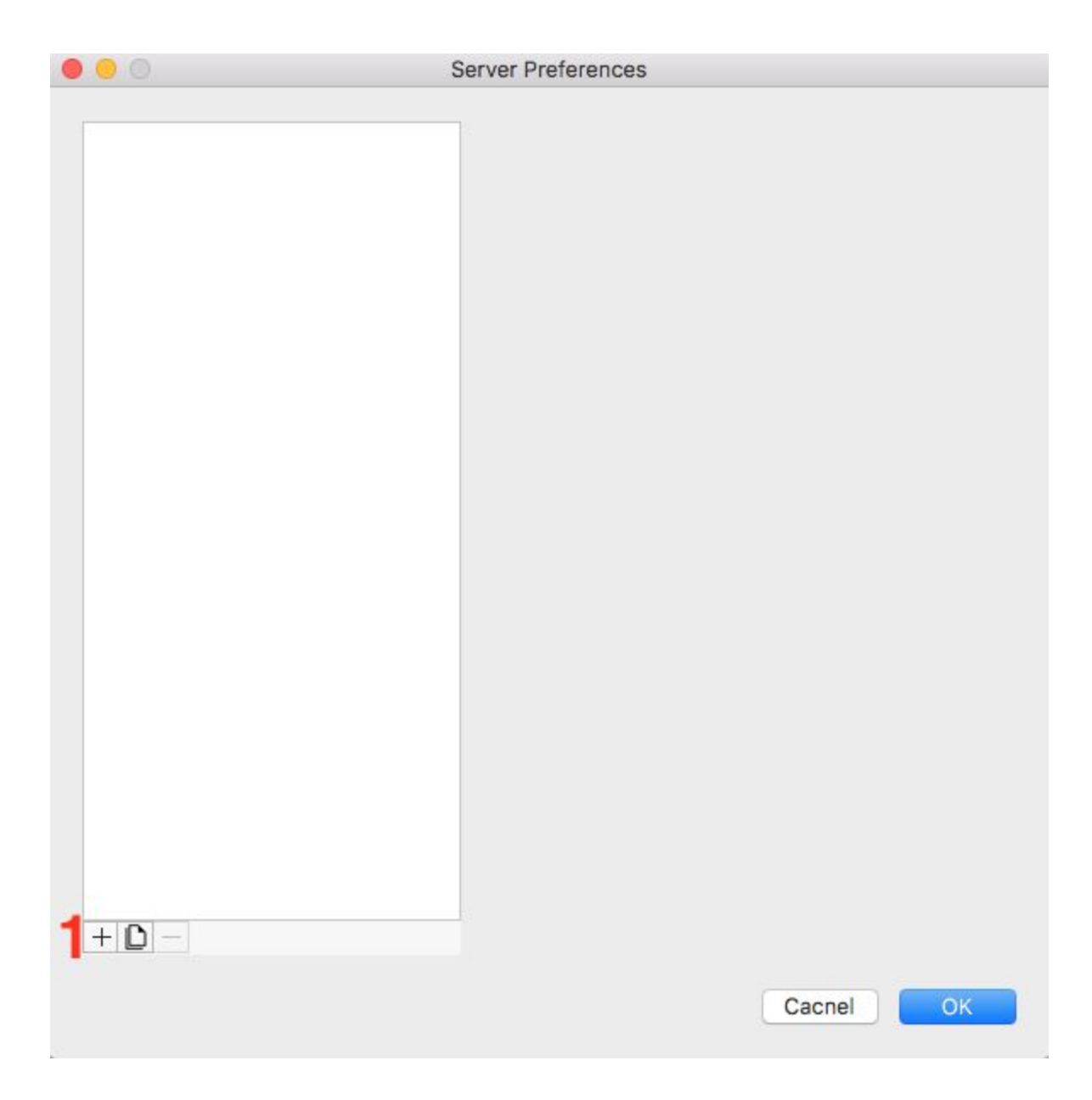

### 1) 点击'+'按钮

| 0 0        | Server Preferences |                                     |
|------------|--------------------|-------------------------------------|
| New Server | Address:           | : 8379                              |
|            | Encryption:        | aes-128-cfb                         |
|            | Password:          | 3                                   |
|            | Remarks:           | New Server 4                        |
|            | SSR Settings (     | (Left empty if not sure what it is) |
|            | Protocol:          | origin 5                            |
|            | Protocol Param:    |                                     |
|            | Obfs:              | plain 6                             |
|            | Obfs Param:        |                                     |
|            | Group:             |                                     |
|            |                    |                                     |
| + D -      | Co                 | py URL to Clipboard                 |
|            |                    | Cacnel 70К                          |

- 1) 在'Address'位置输入*服务器地址和服务器端口*, (例如: a1b1c.l9node.com:2345)
- 2) 把'Encryption'改成aes-256-cfb
- 3) 在'Password'位置输入密码, (例如:LxzyDNSI3 (case senstive))
- 4) 在'Remark'位置输入一个服务器名称, (例如: My SSR)
- 5) 把'Protocol'改成auth\_sha1\_v4
- 6) 把'Obfs'改成tls1.2\_ticket\_auth
- 7) 点击'OK'保存所有的配置信息

#### 再次选取屏幕顶部的图标

| Shadowsocks: On         |    |
|-------------------------|----|
| Turn Shadowsocks Off    | 2  |
| Auto Mode By PAC        |    |
| White List Mode         |    |
| ✓ Global Mode           |    |
| Manual Mode             |    |
| ACL Mode                | •  |
| Proxy Settings          | •  |
| My SSR                  | •  |
| Show network speed      |    |
| Ping server             |    |
| Advance Preference      |    |
| HTTP Proxy Preference   |    |
| Launch At Login         |    |
| Connect At Launch       |    |
| Show Logs               |    |
| Feedback                |    |
| Check Updates           |    |
| Check Updates At Launch | ı  |
| About                   |    |
| Quit                    | жQ |

如果你发现'Shadowsocks: On'【1】,说明你已经成功链接到你的VPN服务 器了。反之,点击'Turn Shadowsocks On'【2】进行连接。

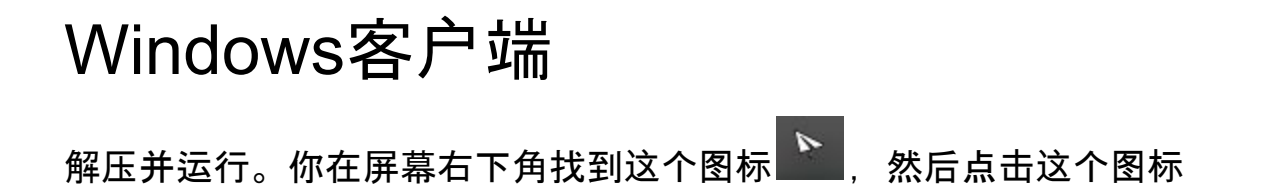

| 🚱 Edit Servers(local:1080 | Version4.7.0) |    |        |
|---------------------------|---------------|----|--------|
| -                         |               |    |        |
|                           |               |    |        |
|                           |               |    |        |
|                           |               |    |        |
|                           |               |    |        |
|                           |               |    |        |
|                           |               |    |        |
|                           |               |    |        |
|                           |               |    |        |
|                           |               |    |        |
|                           |               |    |        |
|                           |               |    |        |
|                           |               |    |        |
| Add                       | Delete        |    |        |
| Up                        | Down          | ОК | Cancel |

1) 点击'Add'按钮

| FreeSSR-public - | server host:8388 | Server         |                               |                |        |
|------------------|------------------|----------------|-------------------------------|----------------|--------|
|                  |                  | ✓ * Server IP  |                               | 1              |        |
|                  |                  | * Server Port  |                               | 2              | ▲<br>▼ |
|                  |                  | * Password     | 1                             | 3              |        |
|                  |                  | * Encryption   | aes-256-cfb                   | 4              | ~      |
|                  |                  | * Protocol     | origin                        | 5              | ~      |
|                  |                  | Protocol param |                               |                |        |
|                  |                  | * Obfs         | plain                         | 6              | ~      |
|                  |                  | Obfs param     |                               |                |        |
|                  |                  | Remarks        |                               | 7              |        |
|                  |                  | Group          | FreeSSR-public                |                |        |
|                  | 191<br>          | SSR Link       | LTI1Ni1jZml6MEBzZXJ2          | 2ZXIgaG9zdDo4N | /Izg4  |
| Add              | Delete           | Adv. Setting   | NOT all server support belows |                |        |
| Up               | Down             |                |                               |                |        |
|                  |                  | 8 ок           |                               | Cancel         |        |

1) 在'Server IP'位置输入服务器地址, (例如: a1b1c.I9node.com)

2) 在'Server Port'位置输入服务器端口, (例如: 2345)

- 3) 在'Password'位置输入密码, (例如:LxzyDNSI3 (case senstive))
- 4) 把'Encryption'改成aes-256-cfb
- 5) 把'Protocol'改成auth\_sha1\_v4
- 6) 把'Obfs'改成tls1.2\_ticket\_auth
- 7) 在'Remark'位置输入一个服务器名称, (例如: My SSR)
- 8) 点击'OK'保存所有配置信息

## 再右键点击图标

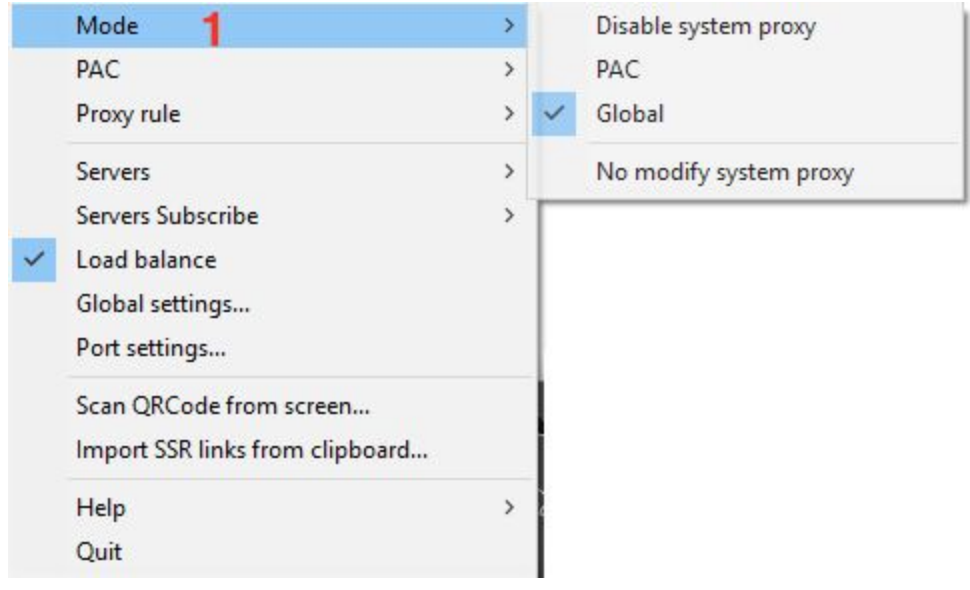

1) 选择'Mode' -> 'Global'来确认已经链接你的VPN服务器